## Gluten Free Food Service – Online Ordering Platform

Website: https://www.scotlandglutenfree.org.uk/

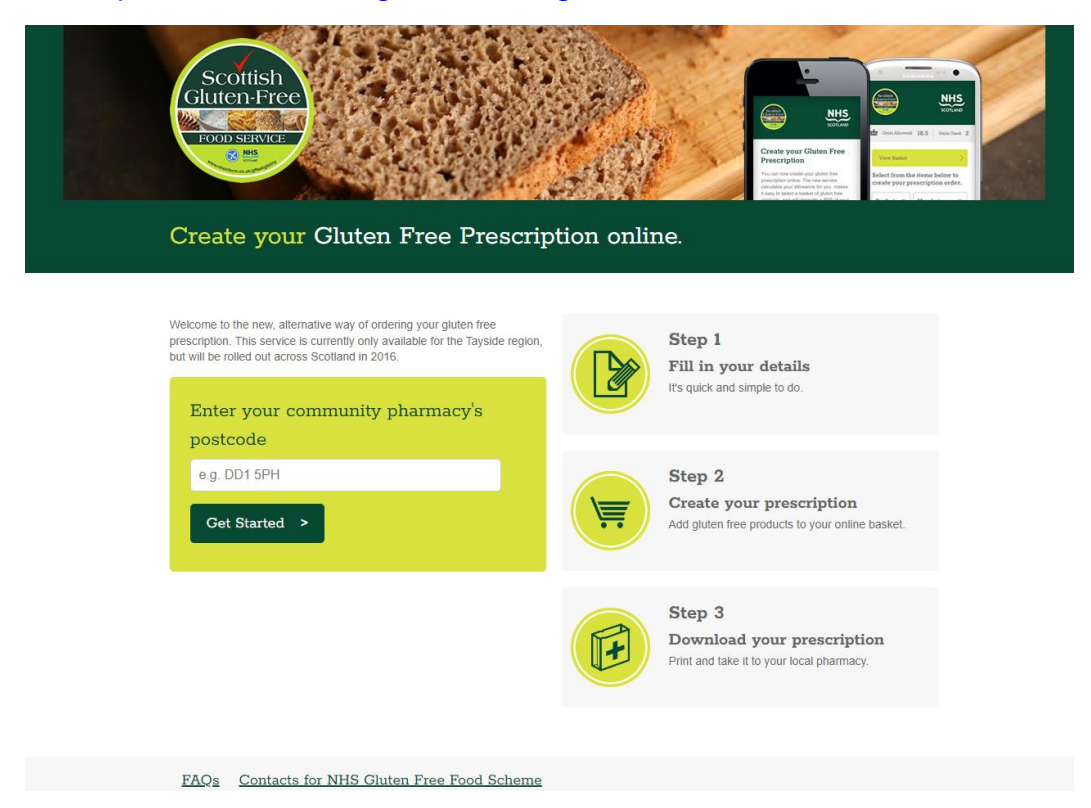

**Step 1: I**nsert pharmacy post code to identify in Grampian and must use Grampian GFF Formulary. Then complete patient details.

**Step 2:** Create prescription by selecting the items (these detail description / units) wish to order that month. More images on the way to support decision making and avoid ordering incorrect items. May filter by product type or brand to aid ordering also.

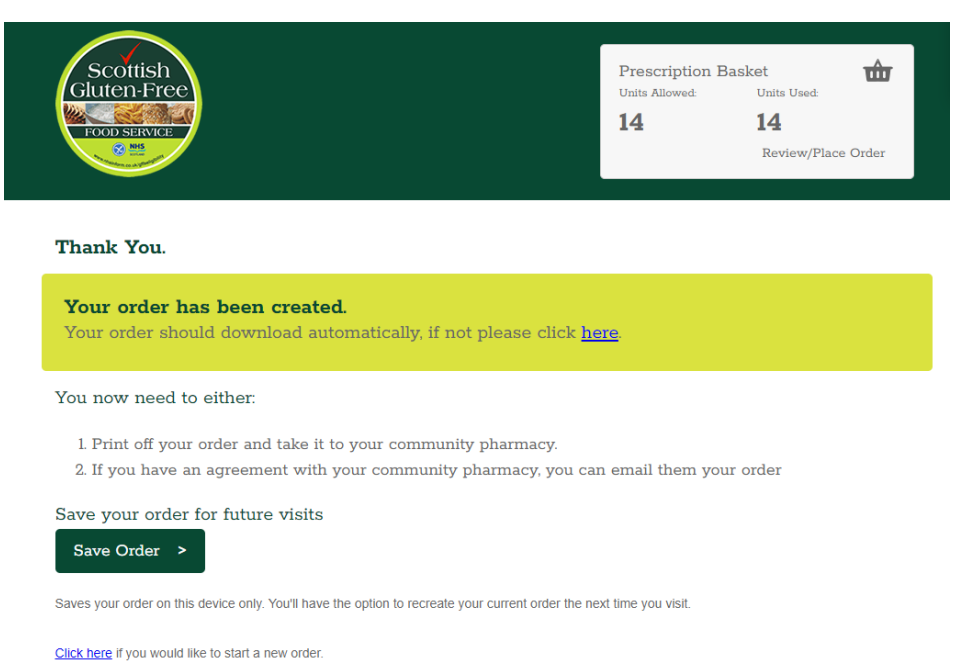

**Step 3:** Checkout and download prescription for printing and taking to pharmacy or emailing to pharmacy. Sample prescription detailed below.

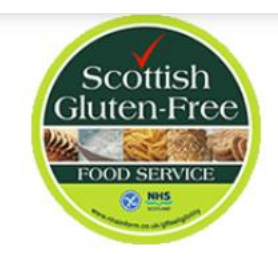

## Gluten-Free Food Requirement Order

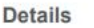

Date: 20/04/2023 Full Name: Sarah Buchan Email Address: sarah.buchan3@nhs.scot Date of Birth: Breast feeding: N Pregnant in 3rd Trimester: N Address: Postcode Unit Allowance: 14 CHI: Pharmacy Postcode: AB15 9SX

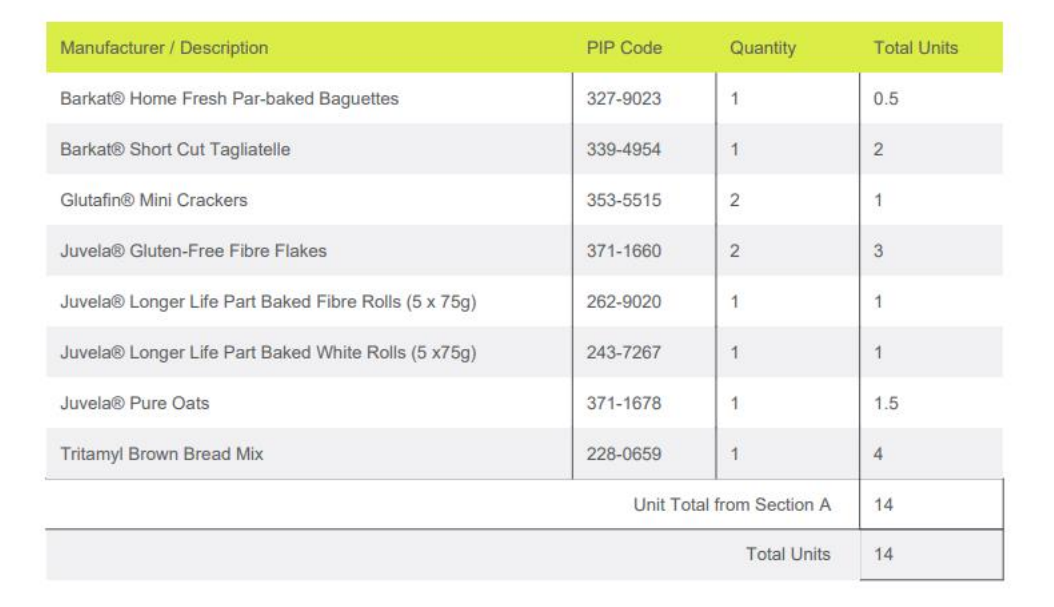